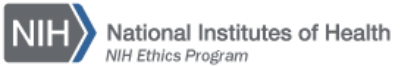

## NIH ETHICS INFORMATION MANAGEMENT SYSTEM (EMIS)

## **Renewal of Outside Activity**

The HHS Supplemental Standards of Ethical Conduct permit an Outside Activity to be approved for one year. If an employee submits a new HHS 520 to renew an already existing (and approved) activity prior to expiration of the previously approved request, it is considered a **renewal**, not a new activity. Therefore, <u>do not</u> enter a new HHS 520 record. Instead, enter a renewal record within an existing HHS 520 record.

1. To enter an *Outside Activity Renewal*, open the employee's record, choose the HHS 520 form. Locate the activity being renewed on the list of existing HHS 520 records. Choose *Edit* next to the activity name. See Figure 1.

| HHS 520 OA                                                                           |       |            |           |                  |                          |            |  |  |  |
|--------------------------------------------------------------------------------------|-------|------------|-----------|------------------|--------------------------|------------|--|--|--|
| TEST, IMA                                                                            |       |            |           |                  |                          |            |  |  |  |
| Please select a record to Edit, or click 'Add New' to create a new record<br>Add New |       |            |           |                  |                          |            |  |  |  |
| 1                                                                                    |       |            |           |                  |                          |            |  |  |  |
|                                                                                      | ID    | Start Date | End Date  | Duration         | Org Name                 | DEC Action |  |  |  |
| <u>Edit</u>                                                                          | 20420 | 2/18/2014  | 2/17/2015 | One year or more | Suburban Hospital (test) | Approved   |  |  |  |

Figure 1: Outside Activity List

2. Scroll down to the Renewal section; click on Add a Renewal. See Figure 2.

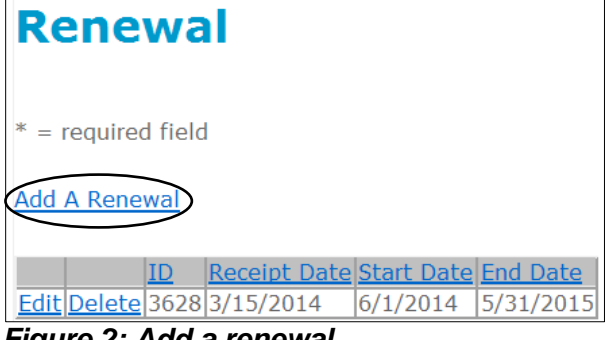

Figure 2: Add a renewal

3. Again scroll down to the Renewal section to view the fields and enter the data. Add the renewal information. See Figures 3 and 4 on the next page.

- Receipt date: date received in Ethics Office.
- Renewal start date: When the activity will start again, i.e., the day after the end date of the currently approved time frame.
- Renewal end date: Expected date it will end. If the renewal is for one year, it will be one year from the renewal start date, e.g.: Renewal start date: 6/1/14

Renewal start date: 6/1/14 Renewal end date: 5/31/15

- Choose the drop-down option (Yes or No) to indicate whether the request requires NEAC review.
  - If NEAC = Yes, choose the drop-down option (Yes or No) to indicate whether the request meets the NEAC exception to the NEAC jurisdiction, pursuant to MC 2400-06. See Figure 4.
  - If NEAC = Yes, enter the date of NEAC Review. See Figure 4.
- Use the drop-down option to change *DEC Action* to Pending.
- Use the drop-down options to indicate whether employee expects to receive compensation or expenses.
- Click on Save Renewal in the Renewal box.
- 4. Following DEC Review:
- *DEC Action*: Following DEC review and signature, use the drop-down list to choose the appropriate decision (Approved, Disapproved, None).
- DEC Sig Date: Enter the date the DEC made the final decision.
- Add date the employee was notified.
- Scroll to the bottom of the entire 520 record and click on Update to save the changes.

| Renewal             |            | Renewal                       |            |  |
|---------------------|------------|-------------------------------|------------|--|
| * = required field  |            | * = required field            |            |  |
| *Receipt Date       |            | *Receipt Date                 |            |  |
| *Renewal Start Date |            | *Renewal Start Date           |            |  |
| Renewal End Date    |            | Renewal End Date              |            |  |
| NEAC?               | No 🔻       | NEAC?                         | Yes 🔻      |  |
|                     |            | Meets NEAC exception?         | No 🔻       |  |
|                     |            | NEAC Review                   |            |  |
| *DEC Action         | Approved - | *DEC Action                   | Approved - |  |
| DEC Sig Date        |            | DEC Sig Date                  |            |  |
| Compensation        | No 🔻       | Compensation                  | No 🔻       |  |
| Expenses            | No 🔻       | Expenses                      | No 🔻       |  |
| To Employee         |            | To Employee                   |            |  |
| Save Renewal Canc   | el         | Save Renewal Cano             | el         |  |
| Figure 3: Renewal D | ata Entry. | Figure 4: Renewal Data Entry. |            |  |

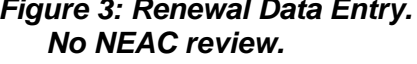

Figure 4: Renewal Data Entry NEAC review.

## **Document History:**

File Name:Q:\EMIS\SOPs\Employee-Forms\HHS-520-Renewal.doc

- 2/15/08 Original procedure posted. NEO
- 3/20/13 Document revised to remove instructions regarding paper forms. FEPlyler
- 3/28/14 Document updated to include new fields. NEO (C. Galvin-Combet)